# **Infosystem**®

# **WS-100B** Serial to Ethernet Converter with 3 sockets

#### Copyright © 2005 Infosystem Technology Corporation, Ltd.

No. 45, Lane 167, Dongnan St. Hsinchu, Taiwan 300, R.O.C. TEL: +886-3-562-7187 FAX: +886-3-561-1435

Service E-mail: services@infosystem.com.tw Web page URL:http://www.infosystem.com.tw

# **User Manual**

Version 1.0

Infosystem Technology Corporation, Ltd.

### WS-100B-9 34. Infosystem®

### Index

| 1. Index • • • • • • • • • • • • • • • • • • •                   | 1. |
|------------------------------------------------------------------|----|
| 2. Disclaimers • • • • • • • • • • • • • • • • • • •             | 3. |
| A. Warranty                                                      | 4. |
| B. Trademark                                                     | 4  |
| 3. Product Information • • • • • • • • • • • • • • • • • • •     | 5. |
| A. Introduction • • • • • • • • • • • • • • • • • • •            | 5  |
| B. Features • • • • • • • • • • • • • • • • • • •                | 6  |
| C. Applications                                                  | 7. |
| 4. Connection Diagram · · · · · · · · · · · · · · · · · · ·      | 8  |
| A. Terminal Block PIN Definition                                 | 8  |
| B. RS-232 PIN Definition                                         | 9  |
| 5. Specifications                                                | 0. |
| 6. Exterior • • • • • • • • • • • • • • • • • • •                | 1. |
| A. Front Panel • • • • • • • • • • • • • • • • • • •             | 1. |
| B. RS-232 PIN Definition • • • • • • • • • • • • • • • • • • •   | 1. |
| 7. Install and Uninstall • • • • • • • • • • • • • • • • • •     | 2. |
| A. Install                                                       | 2  |
| - Step 1: Execute the Setup.exe file • • • • • • • • • • • • • 1 | 2. |
| - Step 2: Welcome Messages · · · · · · · · · · · · · · 1         | 3. |
| - Step 3: Decide Directory · · · · · · · · · · · · · · · · 1     | 4  |
| - Step 4: Decide Program Group Name • • • • • • • • • • • • 1    | 5  |
| - Step 5: Processing · · · · · · · · · · · · · · · · · · ·       | 6. |
| - Step 6: Finished · · · · · · · · · · · · · · · · · · ·         | 7. |
| B. Uninstall • • • • • • • • • • • • • • • • • •                 | 8  |
| - Step 1: Add New or Remove Manager • • • • • • • • • • • • 1    | 8. |
| - Step 2: Processing · · · · · · · · · · · · · · · · · · ·       | 9  |
| - Step 3: Finished · · · · · · · · · · · · · · · · · · ·         | 0. |

# **Application Notes**

### **C. Make Program exception for Firewall**

#### Step 4: Finished Finish Exception.

| 式和服務(P):<br>2番                                     |                            |        |  |
|----------------------------------------------------|----------------------------|--------|--|
| ⊿<br>⊿ACIntUsr -                                   | AClient Interactive User S | ervice |  |
| ☑ Ethernet_Se                                      | tup_Utility                |        |  |
| ♥UPnP 架構<br>♥Windows M<br>♥遠端協助<br>□遠端桌面<br>□檔案及印書 | essenger<br>ē磯共用           |        |  |
| 新增程式( <u>R</u> ).                                  | . 新增連接埠(①)                 | 編輯(E)  |  |
|                                                    |                            |        |  |

# **Application Notes**

### **C. Make Program exception for Firewall**

Step 3: Allow "Accept Any Computer" Allow "Accept Any Computer" to finish exception.

| <b>髪更領域</b>                                        | × |
|----------------------------------------------------|---|
| 若要指定這個連接埠或程式對其不封鎖的電腦組,請按下列的一個選項。                   |   |
| 若要指定自訂清單,請鍵入以逗點隔開的 IP 位址、子網路或兩者的清單。                |   |
|                                                    |   |
| <ul> <li>● 任何電腦(包括在網際網路上的)(A)</li> </ul>           |   |
| ○ 只有我的網路 (子網路)(M)                                  |   |
| ○ 自訂清單(C):                                         |   |
| 例地口: 192 168 114 201 192 168 114 201/255 255 255 0 |   |
| 確定 取消                                              |   |

### WS-100B-9 2. Infosystem<sup>®</sup>

### Index

| 8. Configuration • • • • • • • • • • • • • • • • • • •                     | 1. |
|----------------------------------------------------------------------------|----|
| A. By Browser                                                              | 1. |
| - Step 1: Ready to login · · · · · · · · · · · · · · · · 2                 | 1. |
| - Step 2: Configure your parameters · · · · · · · · · · · 2                | 2. |
| - Step 3: Finish and reboot · · · · · · · · · · · · · · 2                  | 3. |
| B. By Setup Tools • • • • • • • • • • • • • • • • • • •                    | 4. |
| - Step 1: Searching the devices · · · · · · · · · · · · 2                  | 4. |
| - Step 2: Double click the selected item • • • • • • • • • • • 2           | 4. |
| - Step 3: Configure and update your parameters · · · · · · · 2             | 5. |
| C. By Direct Broadcast Commands • • • • • • • • • • • • • • • 2            | 6. |
| - Command List A • • • • • • • • • • • • • • • • • •                       | 6. |
| - Command List B · · · · · · · · · · · · · · · 2                           | 7. |
| - Command List C · · · · · · · · · · · · · · · 2                           | 8. |
| 9. Application Notes • • • • • • • • • • • • • • • • • • •                 | 9. |
| A. Description · · · · · · · · · · · · · · · · · · ·                       | 9. |
| B. Disable Firewall of Windows XP SP2 • • • • • • • • • • • • • • • 2      | 9. |
| - Step 1: Ready to login · · · · · · · · · · · · · · · · · 2               | 9. |
| - Step 2: Configure your parameters · · · · · · · · · · · · 3              | 0. |
| - Step 3: Finish and reboot · · · · · · · · · · · · · · · · 3              | 1. |
| C. Make Program exception for Firewall • • • • • • • • • • • • • • • • • • | 2. |
| - Step 1: Searching the devices · · · · · · · · · · · · · · · 3            | 2. |
| - Step 2: Double click the selected item • • • • • • • • • • • • • • • 3   | 3. |
| - Step 3: Configure and update your parameters · · · · · · · · · 3         | 4. |

## **Disclaimers**

The information in this manual has been carefully checked and is believed to be accurate. Infosystem Technology Corporation, Ltd. assumes no responsibility for any infringements of patents or other rights of third parties, which may result from its use.

Infosystem assumes no responsibility for any inaccuracies that may be contained in this document. Infosystem makes no commitment to update or to keep current the information contained in this manual.

Infosystem reserves the right to make improvements to this document and/or product at any time without notice.

No part of this publication may be reproduced, stored in a retrieval system, or transmitted in any form of or by any means, electronic, mechanical, photocopying, recording, or otherwise, without the prior written permission of Infosystem Technology Corporation, Ltd.

**Copyright © 2005 Infosystem Technology Corporation, Ltd.** All rights reserved. Printed in Taiwan.

# **Application Notes**

### **C. Make Program exception for Firewall**

Step 2: Add on New Program and Selection Choose "Setup Tools" to make it as an exception.

| 🕆 Depends                         |                   |                       | 2        |
|-----------------------------------|-------------------|-----------------------|----------|
| E Desktop Mes                     | senger            |                       |          |
| Divä Player:                      | 2.1               |                       | 1        |
| Dr are 2002                       | rer<br>i寶曲:孟      |                       |          |
| DynaDoc Rea<br>EKG<br>Error Looku | ader - 32Bit      |                       |          |
| Ethernet_Set                      | up_Utility        |                       |          |
| rama_ircon                        | ng                |                       |          |
| BRATE CAPT                        | ngram Files\Ethen | et Setup Utility/Ethe | me 瀏覽(B) |

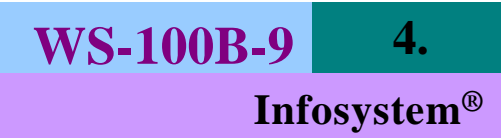

# **Application Notes**

### **C. Make Program exception for Firewall**

Step 1: Choose "Exception" Choose "Exception" in Firewall Program. And add on new program of Setup Tools.

| Wind                | ows防火                     | -              |                   |                |                |                   |
|---------------------|---------------------------|----------------|-------------------|----------------|----------------|-------------------|
| 一般                  | 例外                        | 進階             |                   |                |                |                   |
| Windo<br>的攻却<br>段式1 | ows防火牆<br>擊和侵入風<br>印服發の): | 已關閉,カ<br>險。我們到 | 您的電腦有多<br>建議您按 [一 | 受到來自<br>一般] 索引 | 諸如網際網<br>標簽然後選 | 路之類外部來源<br>擇[開聲]。 |
| 1至241               | голекя( <u>г</u> ).<br>\$ |                |                   |                |                |                   |
|                     | ∍<br>AClntUsr - A         | Client Inte    | ractive User S    | ervice         |                |                   |
|                     | File Transfer             | Protocol (F    | FTP) Client       |                |                |                   |
|                     | MSN Messer                | iger 7.0       |                   |                |                |                   |
| ٧                   | JPnP 架構                   |                |                   |                |                |                   |
|                     | Windows Mo<br>去端均时        | essenger       |                   |                |                |                   |
|                     | 逐渐肠则<br>凌震点而              |                |                   |                |                |                   |
|                     | 运输采曲<br>檔案及印表             | 機共用            |                   |                |                |                   |
|                     |                           |                |                   |                |                |                   |
|                     |                           |                |                   |                |                |                   |
| 新增                  | 曾程式(R)                    | 新增速            | Ē接埠(◯)…           | 編輯             | Æ              | 刪除① ┃             |
|                     |                           | J              |                   |                |                |                   |
| ▼凿                  | † Windows                 | 访火牆封鎖          | 貫程式時顯示            | 通知(N)          |                |                   |
|                     |                           |                |                   |                |                |                   |
| 九許(                 | 列外状况有                     | 哪些風險。          | 2                 |                |                |                   |
|                     |                           |                |                   |                | 麻安             |                   |
|                     |                           |                |                   |                | HEAE           | 4278              |

### Warranty

All products manufactured by Infosystem are warranted against defective materials for a period of one year from the date of delivery to the original purchaser.

### Trademark

The names used for identification only maybe registered trademark of their respective companies.

## **Product Information**

### **A. Introduction**

WS is Web-Server product and it can provide an ideal solution to customized embedded system. By using WS Products into your systems, you can easily achieve any Serial to Ethernet Converting affairs.

WS-110B-9 uses 8051's family microprocessor for implementing RS232 to Ethernet functions. It uses the state machine to handle TCP/IP stack and brings the user a lower cost TCP/IP stack with limited functions because of the limited resources.

WS-110B-9 is a small size and low cost solution. It is easy to convert serial port data to Ethernet in IA, Factory Automation, Security or any other low data rate data transmission by using it as the intermediate converter. It supports ARP, ICMP, TCP, UDP, IP, DHCP-Client and even HTTP protocols. You can use any browsers to set the parameters, or just use the commands in console mode. With no doubt, WS-110B-9 will bring you the easiest management in your applications.

## **Application Notes**

**WS-100B-9** 

30.

**Infosystem**<sup>®</sup>

### **B.** Disable Firewall of Windows XP SP2.

Step 2: Close the Firewall Choose "Close" to close firewall.

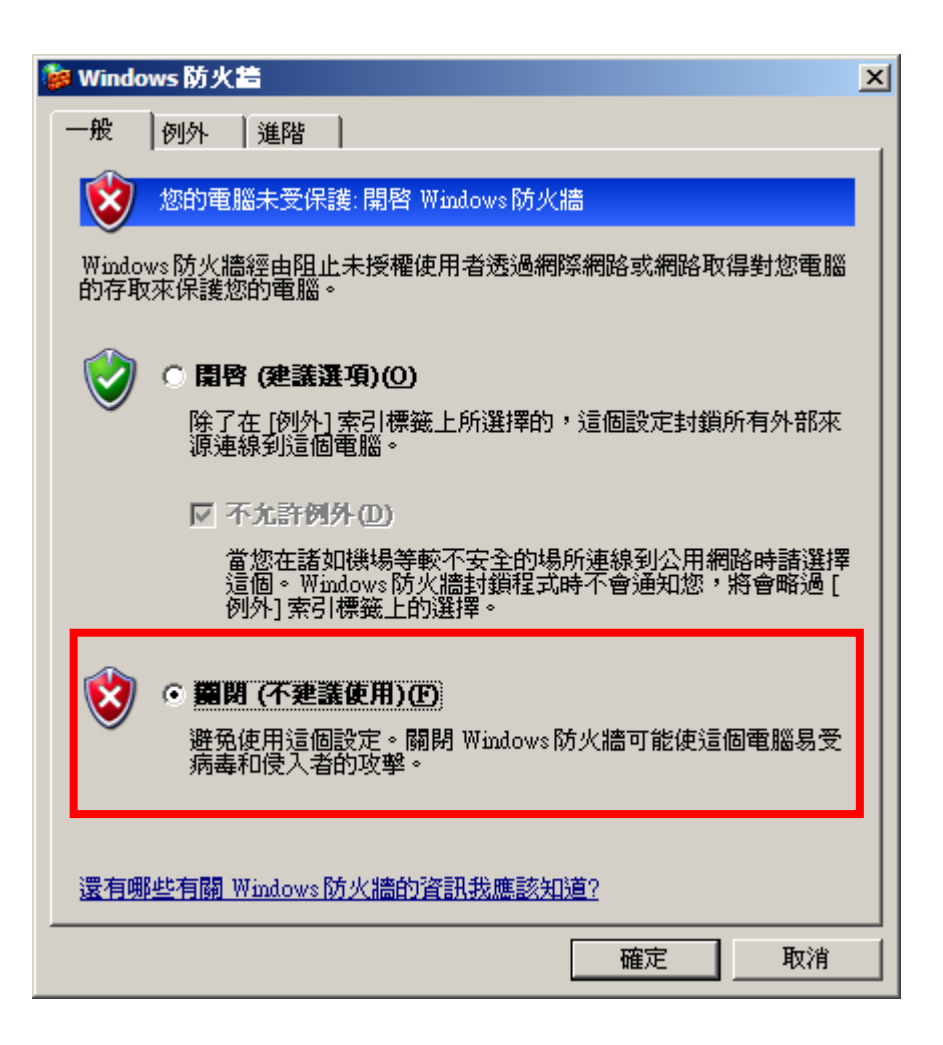

# **Application Notes**

### A. Description:

Firewall will make the program off normal, so one might choose the following solutions to Firewall program, "Disable" or "Exception".

### **B. Disable Firewall of Windows XP SP2.**

Step 1: Execute "Windows Firewall" Execute "Windows Firewall" in Control Panel.

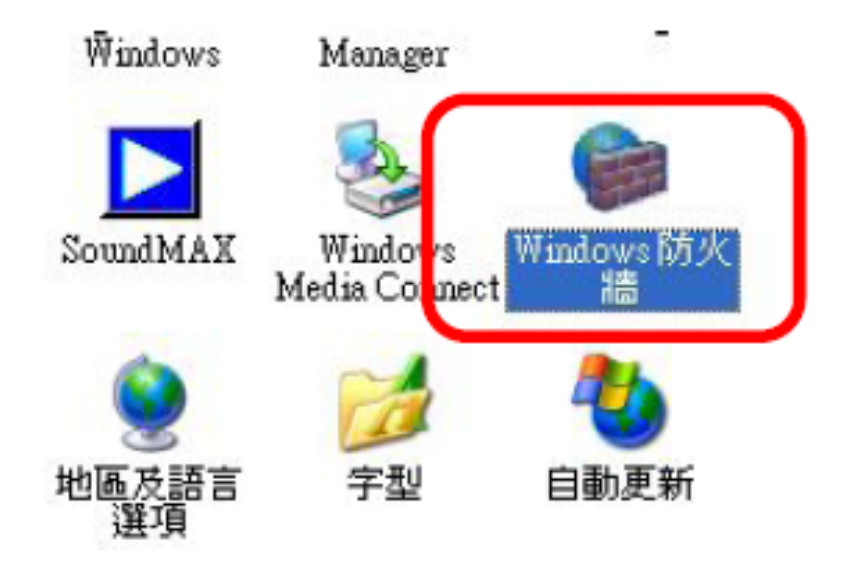

### **B.** Features

- Easy Configuration Setting
  - ✓ Use HTTP, IE/Netscape Browser for Setting
- Good Security Concerned
  - ✓ Setup Login in Password Protect
  - ✓ Access Password Protect
  - ✓ Firmware Upgradeable
  - ✓ Support New Version Firmware Upgradeable
- Low cost and High Reliability
  - $\checkmark Cheap and stable$
  - ✓ Working 24Hours per day
- Low Power Consumption
  - ✓ Less than 1W Power Consumption
- Support Necessary Network Protocols
  - ✓ ARP, ICMP, TCP, UDP, IP, DHCP Client, HTTP
- Support Various Interfaces
  - ✓ *RJ-45 x1* 
    - $\diamond$  10Mbps, 3KV
  - ✓ RS-232 x1
    - ♦ Up to 115.2Kbps, RTS/CTS H/W flow control
  - ✓ RS-485/RS-422 x1
    - $\diamond$  Half Duplex for RS485
    - $\diamond$  Full Duplex for RS-422
    - ♦ 5 Bits Digital I/O
- Three Independent Sockets
  - ✓ Support at most three independent sockets for SIO, Digital I/O and HTTP
  - ✓ All protocol working independent and concurrently

**Infosystem**<sup>®</sup>

**WS-100B-9** 

## 7. WS-100B-9

#### **Infosystem**<sup>®</sup>

### **C.** Applications

- > Data collection & security terminals:
- Access Control Terminals
- Security Devices
- Time Recorders
- Warehouse Terminals
- Shop floor automation Terminals
- Remote Sensors & Meters:
- Power monitors
- Power meters
- Environmental monitors
- Temperature monitors
- > Data loggers
- Auto-ID Scanners:
- Barcode Scanners
- Magnetic Card Readers

# Configuration

WS-100B-9

28.

**Infosystem**<sup>®</sup>

### **C. By Direct Broadcast Commands**

| User Level:  | For General Users           |
|--------------|-----------------------------|
| Admin Level: | For Factory Default Setting |

#### – Command List C – Admin Level –

| Command | Description | Notes                                                                                                    |                                                                         |  |  |  |
|---------|-------------|----------------------------------------------------------------------------------------------------|-------------------------------------------------------------------------|--|--|--|
| Purpose |             | Set MAC address of WM-110 then reboot automatically                                                               |                                                                         |  |  |  |
|         | Syntax      | M <old< td=""><td colspan="4">M <old mac="">/<new mac="">/<factory password=""></factory></new></old></td></old<> | M <old mac="">/<new mac="">/<factory password=""></factory></new></old> |  |  |  |
| N/I     | Doturn      | AM for a                                                                                                    | accept                                                                  |  |  |  |
| IVI     | Return      | CM for cancel                                                                                                    |                                                                         |  |  |  |
|         | Example     | Send                                                                                                    | S 0.128.200.255.251.242/0.128.200.255.251.243/123                       |  |  |  |
|         |             | Back                                                                                                    | 'A' or 'C'                                                              |  |  |  |
|         | Purpose     | Set IP for Factory settings                                                                                       |                                                                         |  |  |  |
|         | Syntax      | I <mac.< td=""><td>&gt;/<new ip="">/<factory password=""></factory></new></td></mac.<>                            | >/ <new ip="">/<factory password=""></factory></new>                    |  |  |  |
|         | Return      | Al for accept                                                                                                    |                                                                         |  |  |  |
| I       |             | CI for cancel                                                                                                    |                                                                         |  |  |  |
|         | Evamplo     | Send                                                                                                    | I 0.128.200.255.251.242/192.168.1.1/123′                                |  |  |  |
|         |             | Back                                                                                                    | AR or CR                                                                |  |  |  |

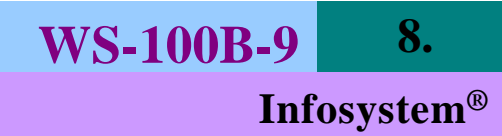

## **Connection Diagram**

### **C. By Direct Broadcast Commands**

User Level: For General Users Admin Level: For Factory Default Setting

#### - Command List B - User Level -

| Command | Description | Notes                                                                                                    |                                                                                       |  |  |  |
|---------|-------------|----------------------------------------------------------------------------------------------------|---------------------------------------------------------------------------------------|--|--|--|
| Purpose |             | Set the parameters of WM-110                                                                                                  |                                                                                       |  |  |  |
|         | Syntax      | S <ma< td=""><td colspan="4">S <mac>/<ip>/<password>/<parameter>/<value></value></parameter></password></ip></mac></td></ma<> | S <mac>/<ip>/<password>/<parameter>/<value></value></parameter></password></ip></mac> |  |  |  |
| ç       | Doturn      | A for ac                                                                                                    | ccept                                                                                 |  |  |  |
| 3       | Return      | C for cancel                                                                                                    |                                                                                       |  |  |  |
|         | Example     | Send                                                                                                    | S 0.128.200.255.251.242/192.168.1.1/123/IP/192.168.1                                  |  |  |  |
|         |             | Back                                                                                                    | A or C                                                                                |  |  |  |
| Purpose |             | Reboot                                                                                                    | WM-110                                                                                |  |  |  |
|         | Syntax      |                                                                                                    | C>/ <ip>/<setup password=""></setup></ip>                                             |  |  |  |
| R       | Doturn      | AR for                                                                                                    | accept                                                                                |  |  |  |
|         | Netum       | CR for cancel                                                                                                    |                                                                                       |  |  |  |
|         | Example     | Send                                                                                                    | R 0.128.200.255.251.242/192.168.1.1/123                                               |  |  |  |
|         |             | Back                                                                                                    | AR or CR                                                                              |  |  |  |

| A.Terminal Block PIN Definition |     |        |        |  |  |
|---------------------------------|-----|--------|--------|--|--|
|                                 | PIN | RS-422 | RS-485 |  |  |
|                                 | P1  | TX+    | NC     |  |  |
|                                 | P2  | TX-    | NC     |  |  |
|                                 | P3  | RX+    | D+     |  |  |
|                                 | P4  | RX-    | D-     |  |  |

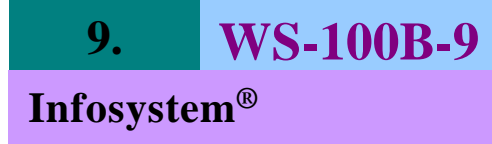

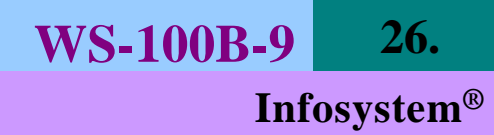

### **Connection Diagram**

# Configuration

### **C. By Direct Broadcast Commands**

It needs broadcasting to handle all the configurations and it allows users to code their own application software.

#### - Command List A – User Level –

| Command | Description | Notes                                                                    |                                            |  |  |  |  |
|---------|-------------|--------------------------------------------------------------------------|--------------------------------------------|--|--|--|--|
|         | Purpose     | For Bro                                                                  | For Broadcast search                       |  |  |  |  |
|         | Syntax      | X <ma< td=""><td colspan="5">X <magic code=""></magic></td></ma<>        | X <magic code=""></magic>                  |  |  |  |  |
| Vorv    | Magic code  | 99.130                                                                   | 99.130.83.99                               |  |  |  |  |
|         | Return      | AX <m< td=""><td>IAC&gt;/<ip>/<device id=""></device></ip></td></m<>     | IAC>/ <ip>/<device id=""></device></ip>    |  |  |  |  |
|         | Example     | Send                                                                     | X 99.130.83.99                             |  |  |  |  |
|         |             | Back                                                                     | AX 0.128.200.255.251.242/192.168.1.1/1     |  |  |  |  |
|         | Purpose     | Get all the parameters of the WM-110                                     |                                            |  |  |  |  |
|         | Syntax      | G <ma< td=""><td>AC&gt;/<ip>/<setup password=""></setup></ip></td></ma<> | AC>/ <ip>/<setup password=""></setup></ip> |  |  |  |  |
| Cord    | Return      | All the parameters of the WM-110                                         |                                            |  |  |  |  |
| Gory    | Example     | Send                                                                     | G 0.128.200.255.251.242/192.168.1.1/123    |  |  |  |  |
|         |             | Pack                                                                     | CG for cancel                              |  |  |  |  |
|         |             | DACK                                                                     | AG <all messages=""></all>                 |  |  |  |  |

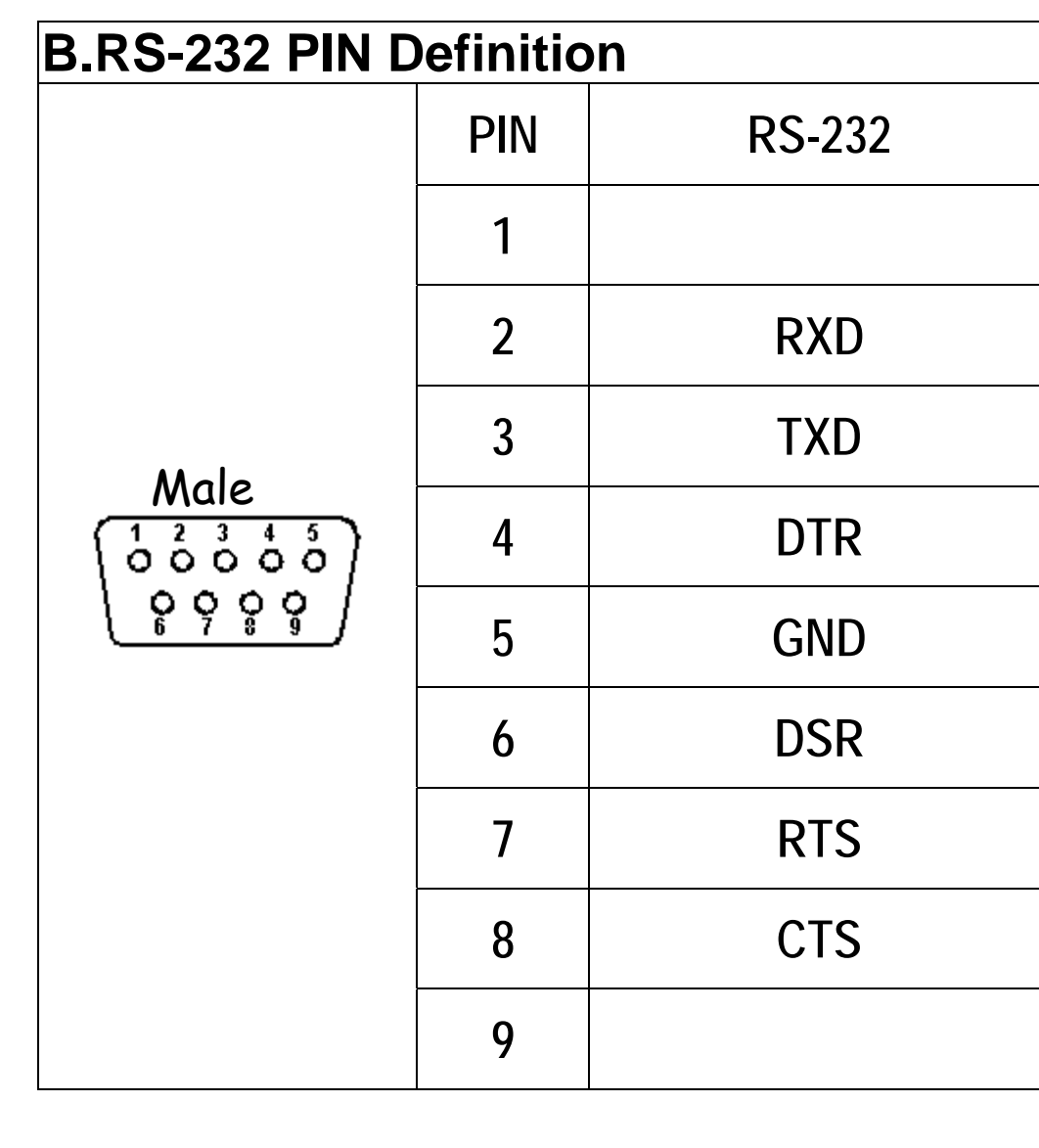

### **B. By Setup Tools**

#### Step 3:

Configure and update your parameters.

| WS-110A Setup (MAC: 4C-49-52-02-00-19) (VER 0.75s1)              |                    |  |  |  |
|------------------------------------------------------------------|--------------------|--|--|--|
|                                                                  |                    |  |  |  |
| IP address                                                       | 192.168.1.1        |  |  |  |
| Subnet mask                                                      | 255.255.255.0      |  |  |  |
| Gateway IP address                                               | 192.168.1.254      |  |  |  |
| DHCP client                                                      | Disable 🔻          |  |  |  |
| Host IP address                                                  | 0.0.0.0            |  |  |  |
| Host socket port                                                 |                    |  |  |  |
| Socket port of serial I/O, Type                                  | 9925 TCP Server 💌  |  |  |  |
| Serial I/O settings (baud rate, parity,<br>data bits, stop bits) | 9600 V N V 8 V 1 V |  |  |  |
| Type of serial I/O                                               | RS232              |  |  |  |
| SIO InterCharacter Gap                                           | 2                  |  |  |  |
| Slave Response Time Out                                          | 600 ms             |  |  |  |
| Device ID                                                        |                    |  |  |  |
| Setup password                                                   |                    |  |  |  |
| Access password                                                  |                    |  |  |  |
| Multi Socket Arbitration Time Period                             | 0 ms               |  |  |  |
| Note: SIO Port 502 is Reserved for the MODBUS/TCP.               |                    |  |  |  |
| Update                                                           | Cancel             |  |  |  |

## **Specifications**

#### - General list -

LED indication:

SYS: Red high bright round LED RX: Green high bright round LED TX: Green high bright round LED

#### - Power -

Power Supply:

#### - Environment -

Operating temperature: Operating relative humidity: Storage temperature:

#### - Mechanics -

Case Materiel: Mounting: Terminal block: Weight:

#### - Multi Sockets -

Socket:

0~55 °C, non-condensing 20~95 %RH -10~70 °C

DC 09~12V

ABS fire-protection Surface mount, wall mount Plastic NYLON 66 150g

At most 3 sockets concurrently

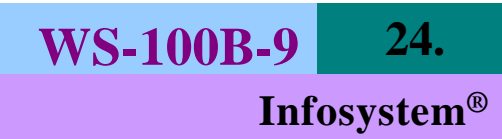

### Exterior

### A. Front Panel

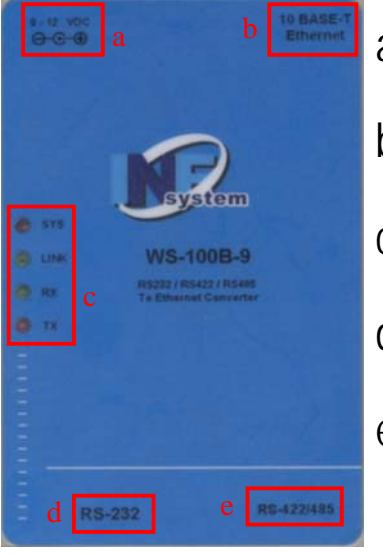

- a. 9-12 VDC
- b. 10 BASE-T Ethernet
- c. LED Indication
- d. RS-232 Port
- e. RS-422/485 Port

### **B.** Dimension

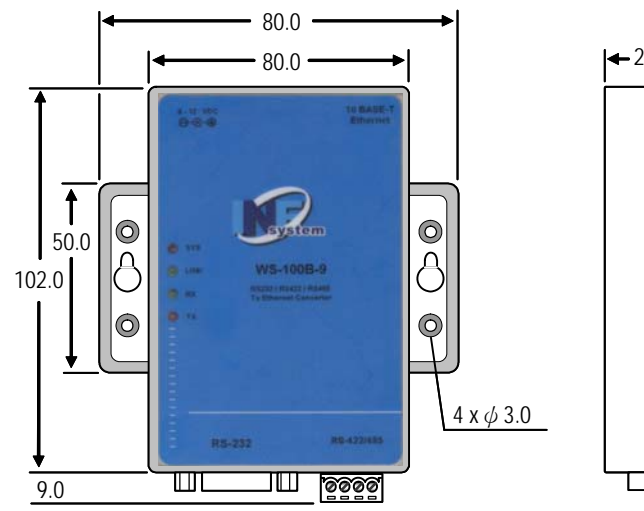

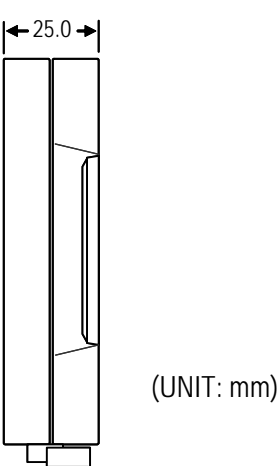

# Configuration

### **B. By Setup Tools**

#### Step 1: Searching the devices. Step 2: Double click the selected item.

| 具 Ethernet Converter | Setup       |           |
|----------------------|-------------|-----------|
| Option <u>H</u> elp  |             |           |
| [Search Device]      |             |           |
|                      |             |           |
| MAC Address          | P Address   | Device ID |
| 40-49-52-02-00-19    | 192.168.1.1 |           |
|                      |             |           |
|                      |             |           |
|                      |             |           |
|                      |             |           |
|                      |             |           |
|                      |             |           |
|                      |             |           |
|                      |             |           |
|                      |             |           |
|                      |             |           |
|                      |             |           |
|                      |             |           |
|                      |             |           |
|                      |             |           |
|                      |             |           |

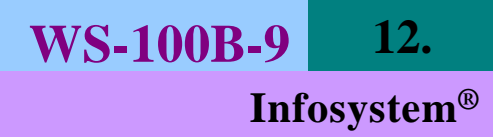

A. By Browser

#### Step 3: Finish and reboot.

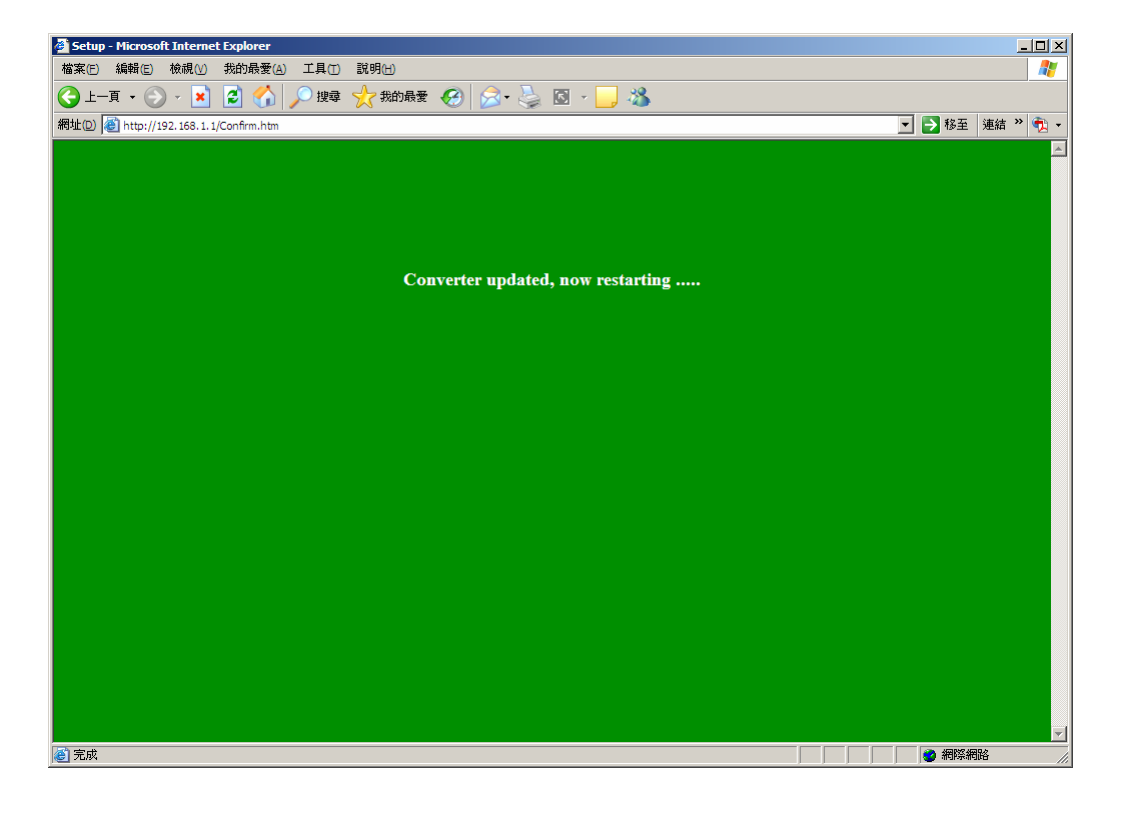

## **Install and Uninstall**

### A. Install

Step 1: Execute the Setup.exe file Execute the Setup.exe file and you will get the following screen.

| Install |                                  |
|---------|----------------------------------|
|         |                                  |
|         |                                  |
|         |                                  |
|         |                                  |
|         |                                  |
|         |                                  |
|         |                                  |
|         |                                  |
|         |                                  |
|         | Copying Files, please stand by.  |
|         | Processing msvbvm60.dll (7 of 7) |
|         |                                  |
|         |                                  |
|         |                                  |
|         |                                  |
|         |                                  |
|         |                                  |
|         |                                  |
|         |                                  |
|         |                                  |

## **Install and Uninstall**

### A. Install

#### Step 2: Welcome Messages Wait until the Welcome Message shows. Select OK Button to continue installation.

| Ethernet Converter Setup Tools Setup                                                                                                    |   |
|----------------------------------------------------------------------------------------------------|---|
|                                                                                                    |   |
|                                                                                                    |   |
|                                                                                                    |   |
| 🔁 Ithernet Converter Setup Took Setup                                                                                                    | × |
| Program.<br>Program.<br>Program.<br>Parto conset that profess the Effertuent Converted Setup Tools instabilition.<br>Parto conset that profess that of their set of the profession in the Setup<br>proceeding, we accommod that your close may applications you may be<br>reason.<br>OK Eggt Setup |   |
|                                                                                                    |   |
|                                                                                                    |   |
|                                                                                                    |   |
|                                                                                                    |   |
|                                                                                                    |   |

# Infosystem®

WS-100B-9

22.

# Configuration

### A. By Browser

#### Step 2: Configure your parameters.

| 🔟 (D) 💰 http://192.168.1.1/Setup.h | itm                            |                              | ▼ 秒 移至 連結 ※ |
|------------------------------------|--------------------------------|------------------------------|-------------|
|                                    | Сог                            | iverter Setup                |             |
|                                    | Local IP                       | 192.168.1.1                  |             |
|                                    | Subnet mask                    | 255.255.255.0                |             |
|                                    | Gateway IP                     | 192.168.1.254                |             |
|                                    | DHCP client                    | Disable 💌                    |             |
|                                    | Remote Host IP                 | 0.0.0.0                      |             |
|                                    | Remote Host port               | 0                            |             |
|                                    | SIO Port, Type                 | 9925 TCP Server 💌            |             |
|                                    | SIO BaudRate                   | 9600 V N V 8 V 1 V           |             |
|                                    | SIO Type                       | RS232                        |             |
|                                    | SIO Packets Gap                | 2 ms                         |             |
|                                    | Slave Response Time out        | 600 ms                       |             |
|                                    | Device ID                      |                              |             |
|                                    | Setup password                 |                              |             |
|                                    | Access password                |                              |             |
|                                    | Multi Sockets Arbitration Time | 0 ms                         |             |
|                                    | Note: SIO Port 502 is          | Reserved for the MODBUS/TCP. |             |
|                                    |                                |                              |             |

### **A.By Browser**

### Step 1: Ready to login.

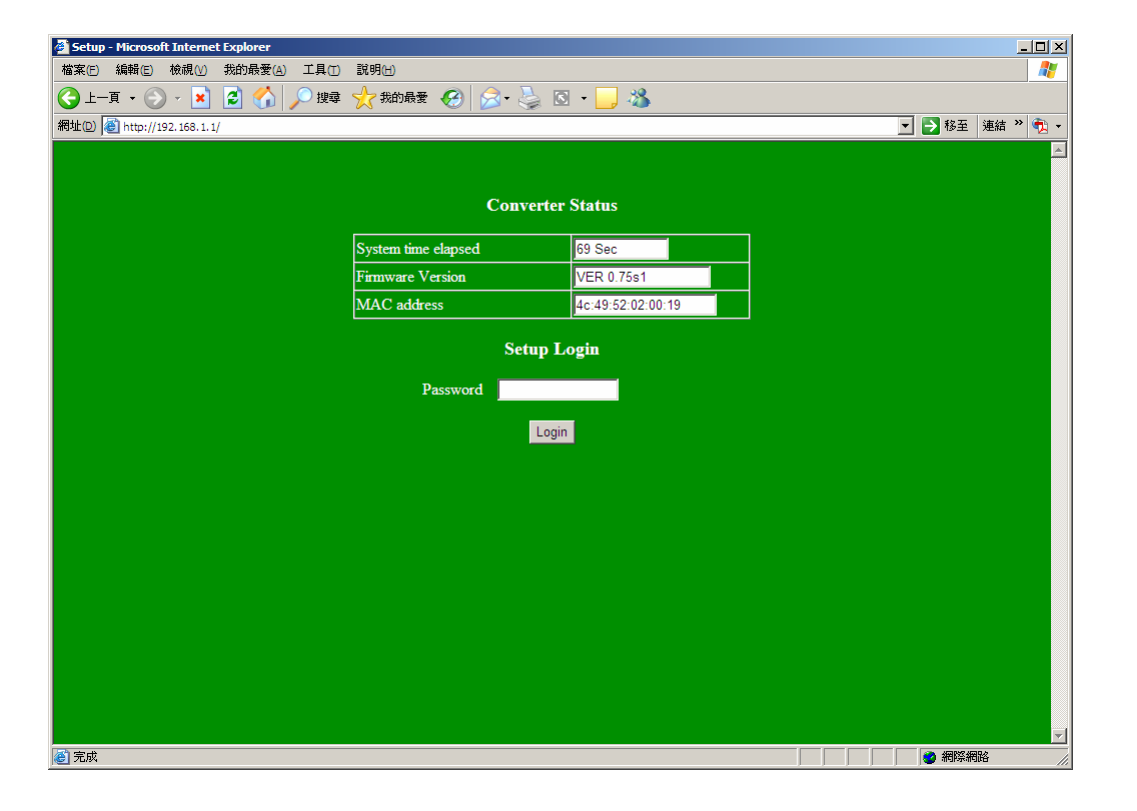

# Install and Uninstall

### A. Install

#### **Step 3: Decide Directory**

**Choose "Change Directory" to change** which directory you want to put files in if needed. And press red circle button to start installation.

| Ethernet Converter Setup Tools | Setup                                           |
|--------------------------------|-------------------------------------------------|
|                                |                                                 |
|                                |                                                 |
| <u>8</u>                       | hemat Converter Schup Tools Schup X             |
|                                | gin de anthibite by claitaig de totton bolow.   |
|                                | Program File/Elternet/Converter/<br>Egit/Settep |
|                                |                                                 |

14.

# Install and Uninstall

### A. Install

Step 4: Decide Program Group Name Input the "Program Group Name" you want, by just left it by default.

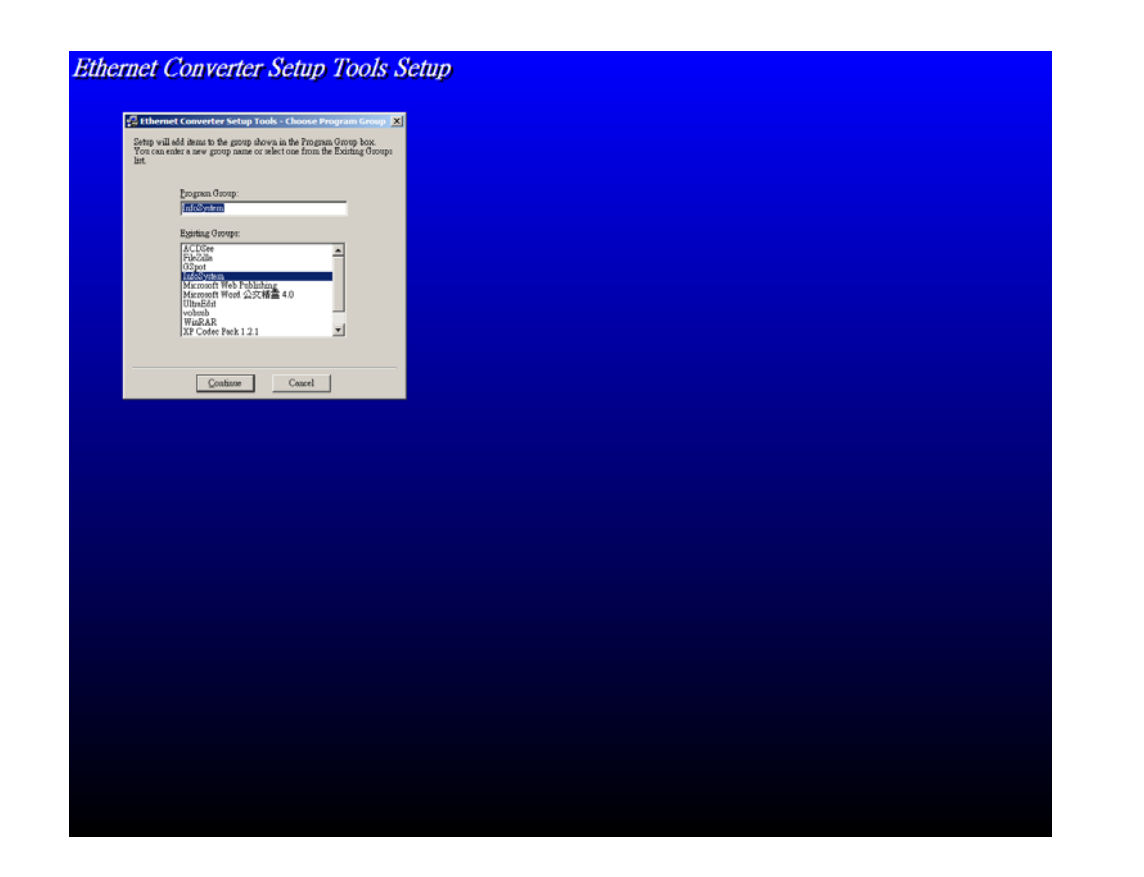

# Install and Uninstall

WS-100B-9

20.

**Infosystem**<sup>®</sup>

### **B. Uninstall**

- Step 3: Finished
  - Choose "OK" button to finish uninstall Ethernet Converter Setup Tools.

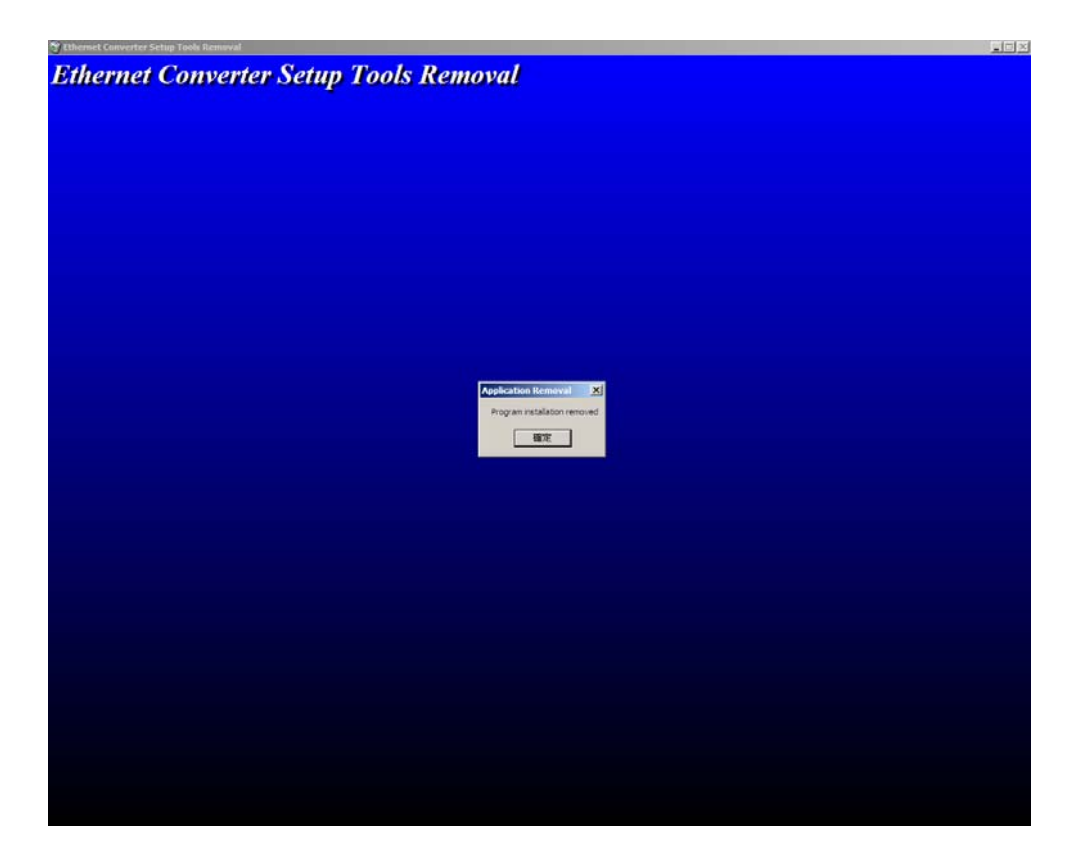

# Install and Uninstall

**B. Uninstall** 

Step 2: Processing Choose "YES" only when you are sure to uninstall the Ethernet Converter Setup Tools.

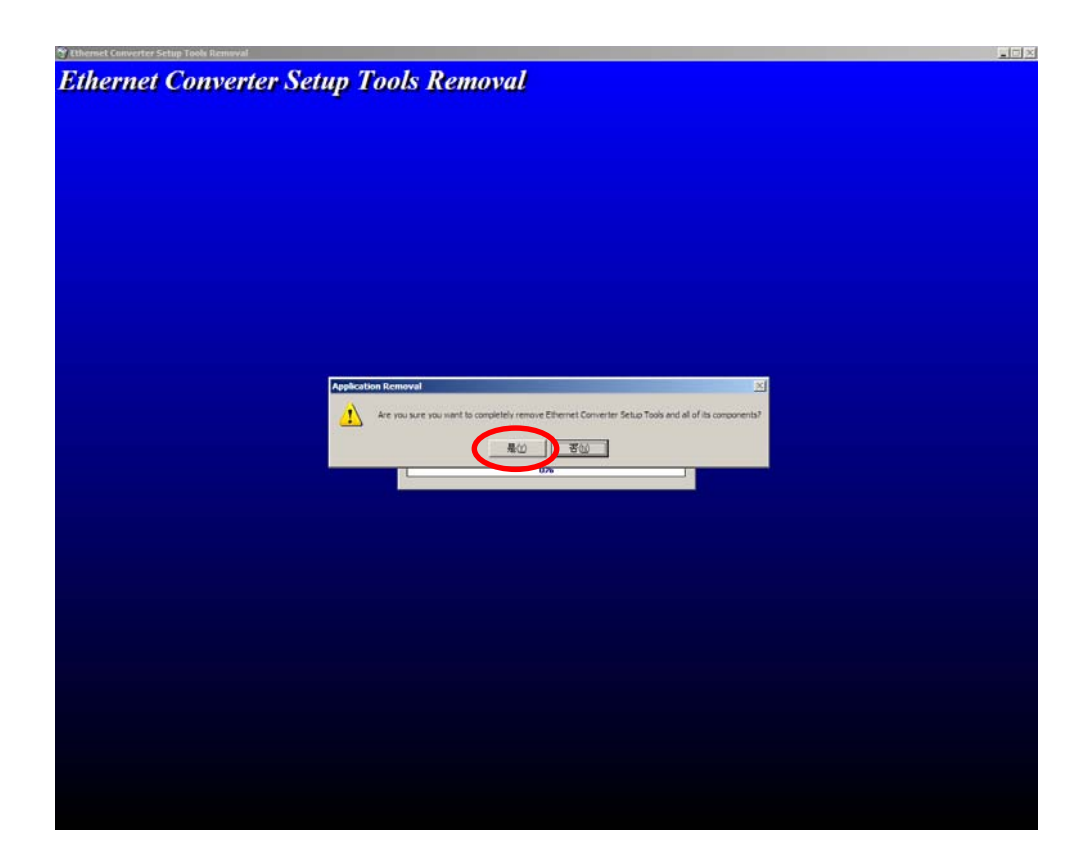

# **Install and Uninstall**

WS-100B-9

**16.** 

**Infosystem**<sup>®</sup>

A. Install Step 5: Processing Start installation process.

| Ethernet Converter Setup Tools Setup |                                                              |  |
|--------------------------------------|--------------------------------------------------------------|--|
|                                      |                                                              |  |
|                                      |                                                              |  |
|                                      |                                                              |  |
|                                      |                                                              |  |
|                                      | Hernet Converter Netup Tools Netup      Defision File:     C |  |
|                                      | Detap is coveding program incom                              |  |
|                                      |                                                              |  |
|                                      |                                                              |  |
|                                      |                                                              |  |
|                                      |                                                              |  |
|                                      |                                                              |  |
|                                      |                                                              |  |

# Install and Uninstall

A. Install

Step 6: Finished Press Button to finish installation.

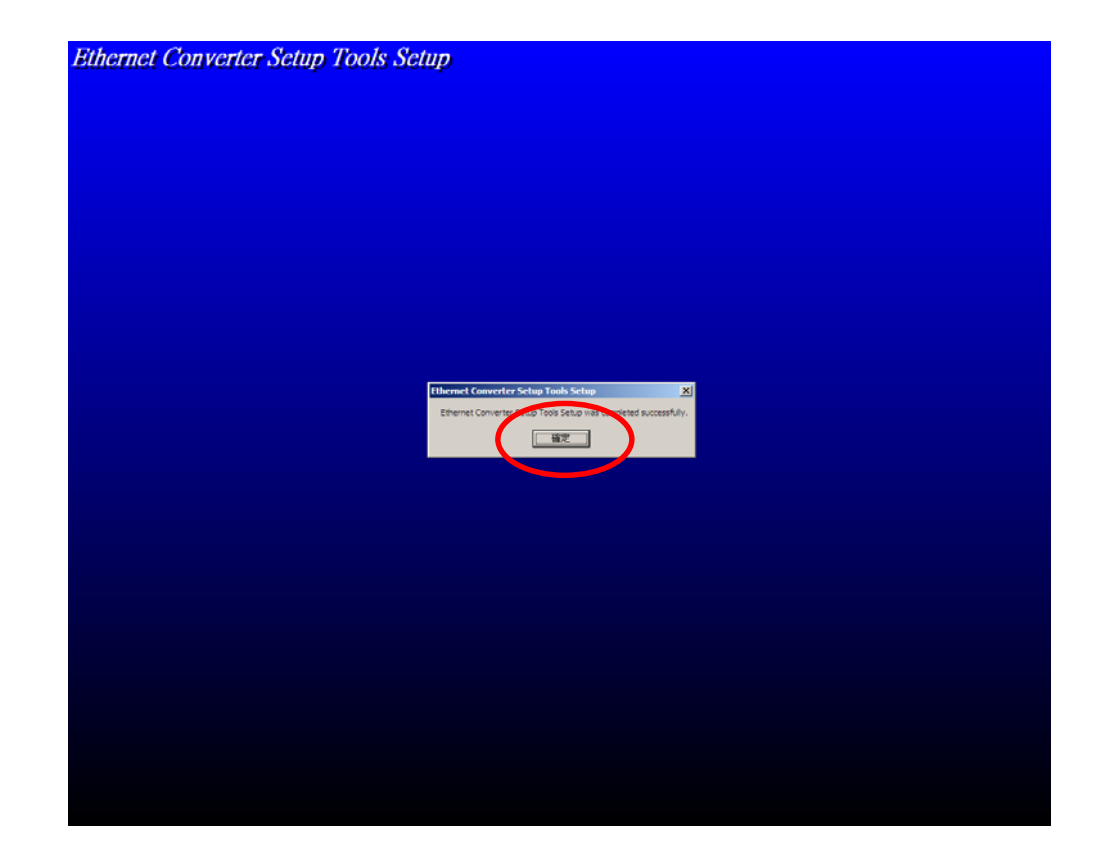

# **Install and Uninstall**

WS-100B-9

### **B. Uninstall**

Step 1: Add New or Remove Manager Use "Add New or Remove manager" program. Select the Change/Uninstall button to uninstall.

| 🧯 新増或移             | <b>除程式</b>                                                   |           |            |               |
|--------------------|--------------------------------------------------------------|-----------|------------|---------------|
| 夢更或<br>移除<br>程式(H) | 目前安裝的程式:                                                     | □ 顯示更新(D) | 排序方式(5):名稱 | •             |
|                    | RCDSee 2.43 (CN+TW) localized                                |           | 大小         | 2.28MB        |
|                    | 🖄 Adobe Acrobat 7.0 Professional                             |           | 大小         | 570.00MB      |
| <b>.</b>           | 🍓 Best CD To MP3 Ripper 1.00                                 |           | 大小         | 2.29MB        |
| 新增<br>程式(N)        | 🛱 Ethernet Converter Setup Tools                             |           | 大小         | <u>0.29MB</u> |
| 5                  | 要變更或從電腦移除這個程式,請按 [變更/移除]。                                    |           |            | 變更/移除         |
|                    | 😭 ffdshow                                                    |           | 大小         | 11.83MB       |
| Windows<br>元件(A)   | FileZilla (remove only)                                      |           | 大小         | 11.89MB       |
|                    | GSpot Codec Information Appliance                            |           | 大小         | 0.40MB        |
|                    | X IAR Embedded Workbench Evaluation for MSP430 V3.20A        |           | 大小         | 1.43MB        |
| 設定程式<br>存取及預       | 📳 InstallShield for Microsoft Visual C++ 6                   |           | 大小         | 983.00MB      |
| 設值( <u>O</u> )     | () LiveUpdate 2.0 (Symantec Corporation)                     |           | 大小         | 7.78MB        |
|                    | 💭 Microsoft .NET Framework 1.1                               |           |            |               |
|                    | Microsoft .NET Framework 1.1 Chinese (Traditional) Lang. Pac | k         | 大小         | 2.85MB        |
|                    | 🔀 Microsoft .NET Framework 1.1 Hotfix (KB886903)             |           |            |               |
|                    | Microsoft Office XP Professional with FrontPage              |           | 大小         | 318.00MB      |
|                    | 😭 Microsoft Visual Studio 6.0 Enterprise Edition             |           | 大小         | 983.00MB      |
|                    | 🥙 Microsoft Web Publishing Wizard 1.53                       |           | 大小         | 0.14MB        |
|                    | Mar and we constal the market water                          |           |            | <b>_</b>      |

18.